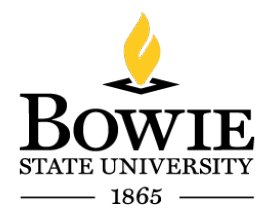

Thurgood Marshall Library Building 14000 Jericho Park Rd, Bowie, MD 20715 P 301-860-4331 F 301-860-3954 bowiestate.edu

# Bowie State University (BSU) Adobe Creative Cloud Download

# Adobe Creative Cloud Download

To access the adobe cloud from a personal computer you will need to download and install the creative cloud desktop application from the link below.

https://creativecloud.adobe.com/apps/download/creative-cloud

# Download:

Click  $\rightarrow$  Open the Installer to continue

Creative Cloud will begin downloading (see below in the left corner of the screen capture)

| he Clouf           |                                                                                                    |
|--------------------|----------------------------------------------------------------------------------------------------|
|                    | Open the installer to continue                                                                                                    |
|                    | Faire the "Construct Const Grand" provides and failure the promption The behavior of<br>Oceaning Construction Structure of the proof Of mill for intelligent<br>Disentified and investiged "Manuel Lance Intelligent |
|                    |                                                                                                    |
|                    |                                                                                                    |
|                    |                                                                                                    |
| 6. C               |                                                                                                    |
|                    |                                                                                                    |
|                    |                                                                                                    |
|                    |                                                                                                    |
| eative_Coud_Setexe |                                                                                                    |

Figure 1: Creative Cloud Software Download

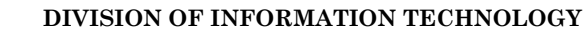

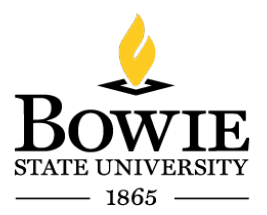

Thurgood Marshall Library Building 14000 Jericho Park Rd, Bowie, MD 20715 P 301-860-4331 F 301-860-3954 bowiestate.edu

 $Click \rightarrow Open File$ 

Note: You may not need this step as the "open file" may open automatically.

| Creative_Cloud_Setexe Open file |  |  |
|---------------------------------|--|--|
|---------------------------------|--|--|

Figure 2: Creative Cloud Setup.exe

Creative Cloud Installer in progress:

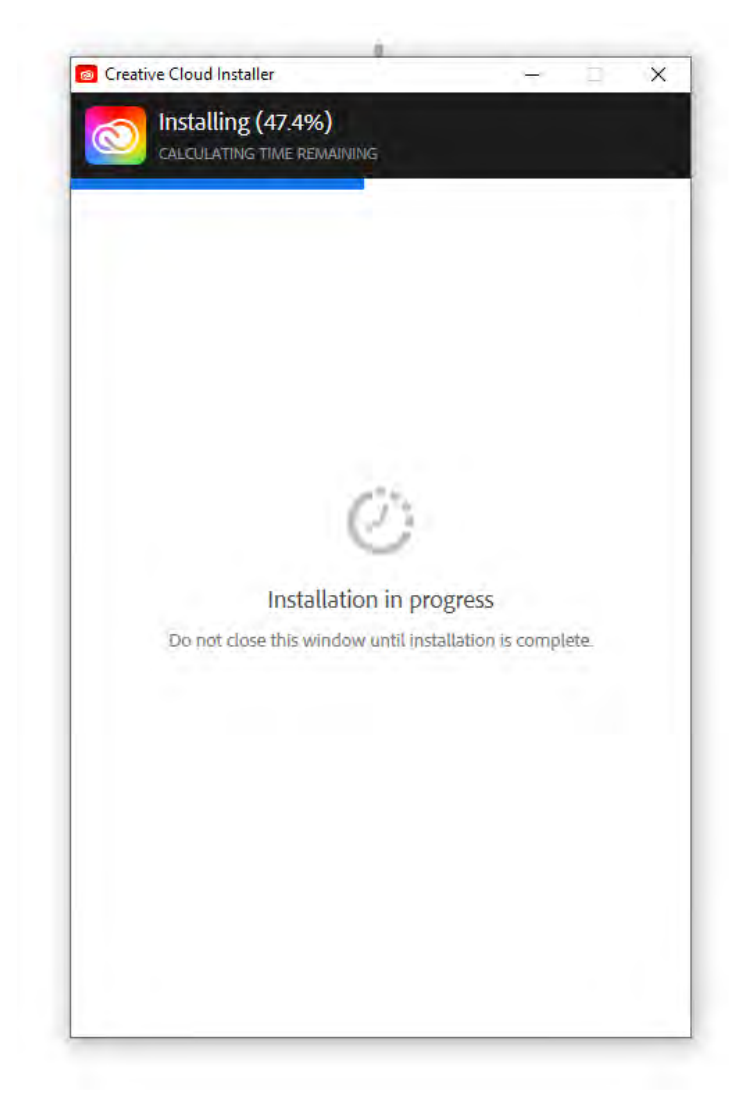

Figure 3: Creative Cloud Installer

# BOWIE STATE UNIVERSITY 1865

#### DIVISION OF INFORMATION TECHNOLOGY

Thurgood Marshall Library Building 14000 Jericho Park Rd, Bowie, MD 20715 P 301-860-4331 F 301-860-3954 bowiestate.edu

Creative Cloud Desktop install in progress:

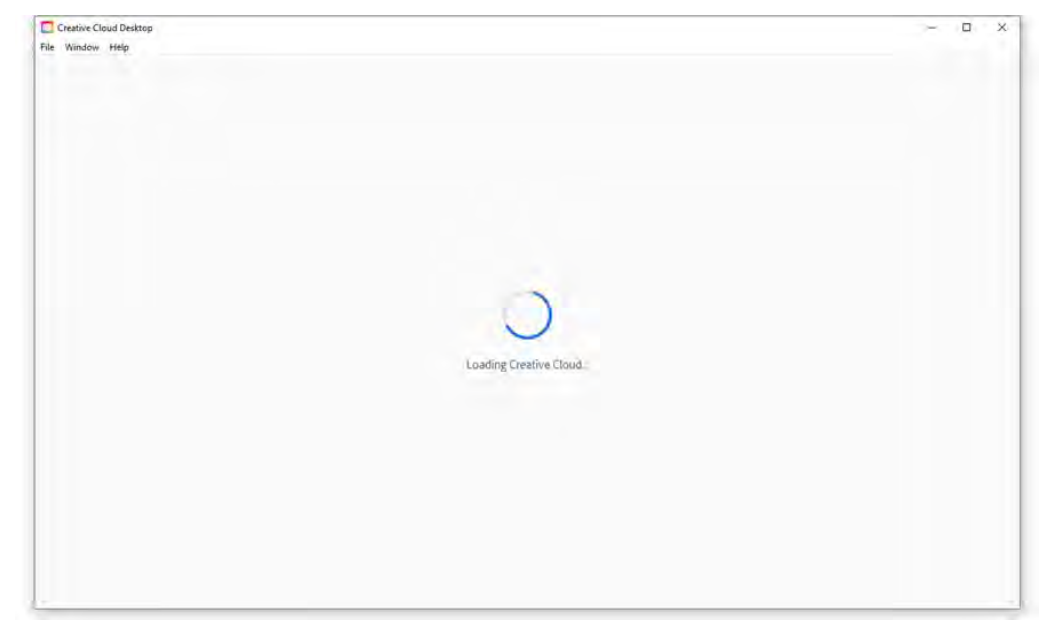

#### Figure 4: Loading Creative Cloud

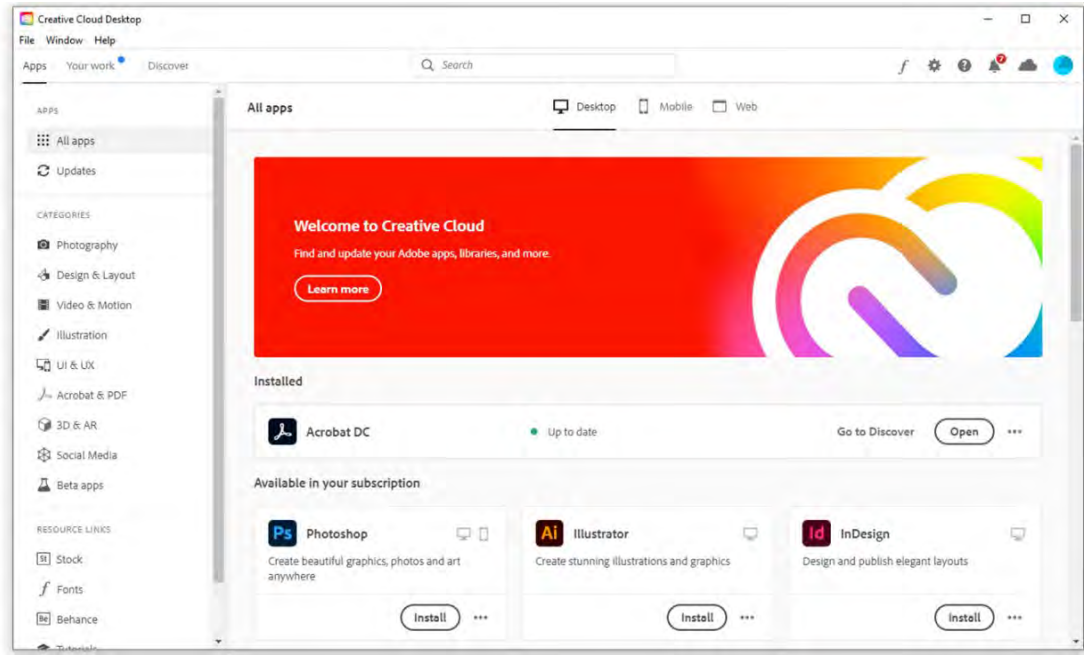

## Creative Cloud Desktop Completed:

Figure 5: Creative Cloud Desktop Completed

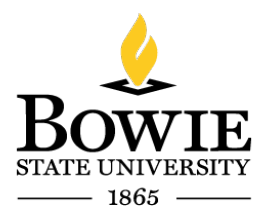

#### DIVISION OF INFORMATION TECHNOLOGY

Thurgood Marshall Library Building 14000 Jericho Park Rd, Bowie, MD 20715 P 301-860-4331 F 301-860-3954 bowiestate.edu

# Enter your Bowie State email address. Enter $\rightarrow$ Email address

 $\frac{\text{Click} \rightarrow \text{continue}}{\square \text{ Creative Cloud Desktop}}$ 

| ile Window Help                             |                                                                                         |
|---------------------------------------------|-----------------------------------------------------------------------------------------|
| THE MARKEN THE                              |                                                                                         |
| and the second second second second         | Sign in<br>New user? Create an account                                                  |
|                                             | Email address                                                                           |
| Adobe<br>Sign in or create an account       | Or                                                                                      |
| Service of account                          | G Continue with Google                                                                  |
| A AND TALES AND DE COMPANY AND A DE COMPANY | Continue with Facebook                                                                  |
| Manufaction of the second                   | 🔹 Continue with Apple                                                                   |
| IR GRANE TIS DE DECEMBER A SUCCES           | Protected by reCAPTCHA and subject to the Google Privacy Policy and Terms of<br>Service |

Figure 6: Creative Cloud Desktop Sign in

Enterprise ID Sign in. Please sign in with your BSU login credentials. Enter  $\rightarrow$  Username Enter  $\rightarrow$  Password Click  $\rightarrow$  Logon

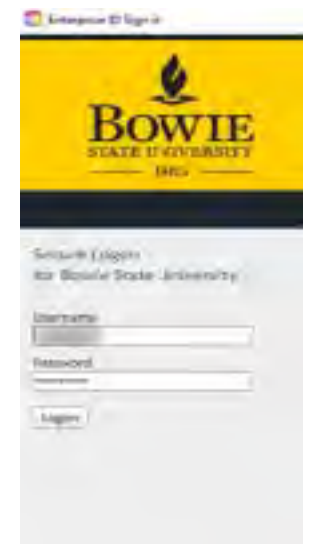

Figure 7: Bowie State University Secure Logon

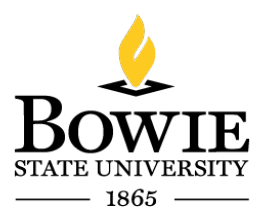

DIVISION OF INFORMATION TECHNOLOGY

Thurgood Marshall Library Building 14000 Jericho Park Rd, Bowie, MD 20715 <sup>P</sup> 301-860-4331 <sup>F</sup> 301-860-3954 *bowiestate.edu* 

You are now signed into the Creative Cloud Desktop:

| 0, 1                                                    | eac)                                  | / * 0 * *           |
|---------------------------------------------------------|---------------------------------------|---------------------|
| Allapps                                                 | Desktop 🗍 Mathew                      | gbowlestate.edu     |
| Welcome to Creative (<br>Find and update your Adobe app | <b>Cloud</b><br>15, Maaries, and more | () sign out         |
| Installed                                               |                                       |                     |
| Acrobat DC                                              | · Up to mine                          | Go to Discover Open |

Figure 8: Creative Cloud Desktop Sign in

Creative Cloud All apps:

Select the application (as an example, Dreamweaver installation)

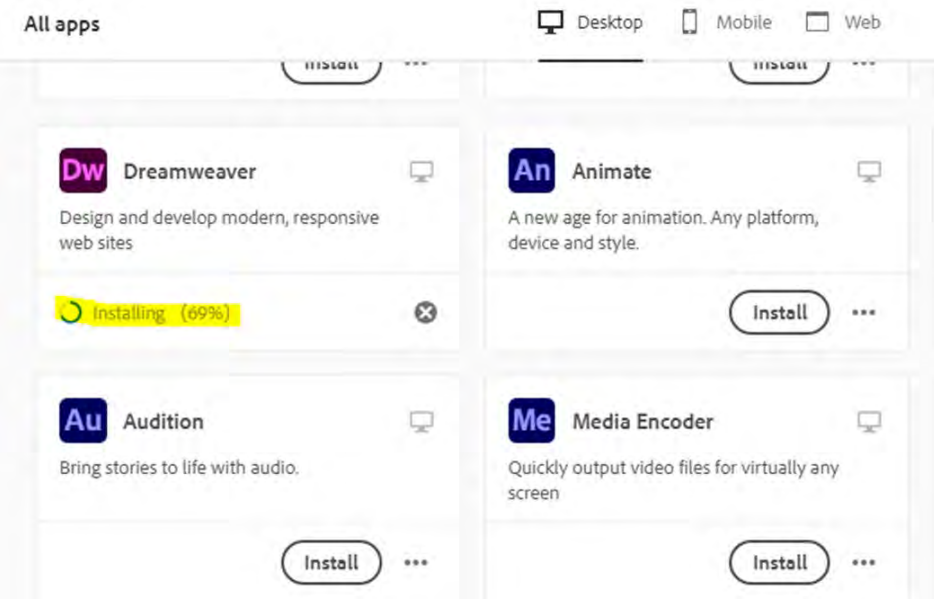

Figure 9: All Apps-Dreamweaver Installing

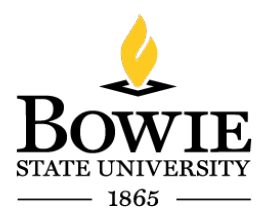

### DIVISION OF INFORMATION TECHNOLOGY

Thurgood Marshall Library Building 14000 Jericho Park Rd, Bowie, MD 20715 P 301-860-4331 F 301-860-3954 bowiestate.edu

# Creative Cloud Dreamweaver install completed.

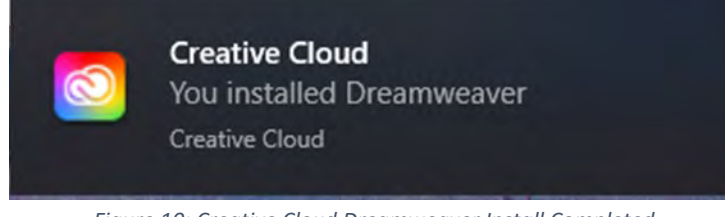

Figure 10: Creative Cloud Dreamweaver Install Completed

# $\mathsf{Click} \rightarrow \mathsf{Open}$

| All apps                                                               | Desktop 🗍 Mobile 🗖 Web         |                          |
|------------------------------------------------------------------------|--------------------------------|--------------------------|
| Welcome to Creative C<br>Find and update your Adobe appr<br>Learn more | loud<br>6, Bbraries, and more. |                          |
| Acrobat DC                                                             | <ul> <li>Up to date</li> </ul> | Go to Discover Open ···· |
| Dw Dreamweaver                                                         | Up to date                     | (Open)                   |
| Available in your subscription                                         |                                |                          |
| Ps Photoshop                                                           | Illustrator                    | Id InDesign              |

Figure11: Creative Cloud Dreamweaver Open

### End